① ユーザー基本情報の確認・変更をクリック

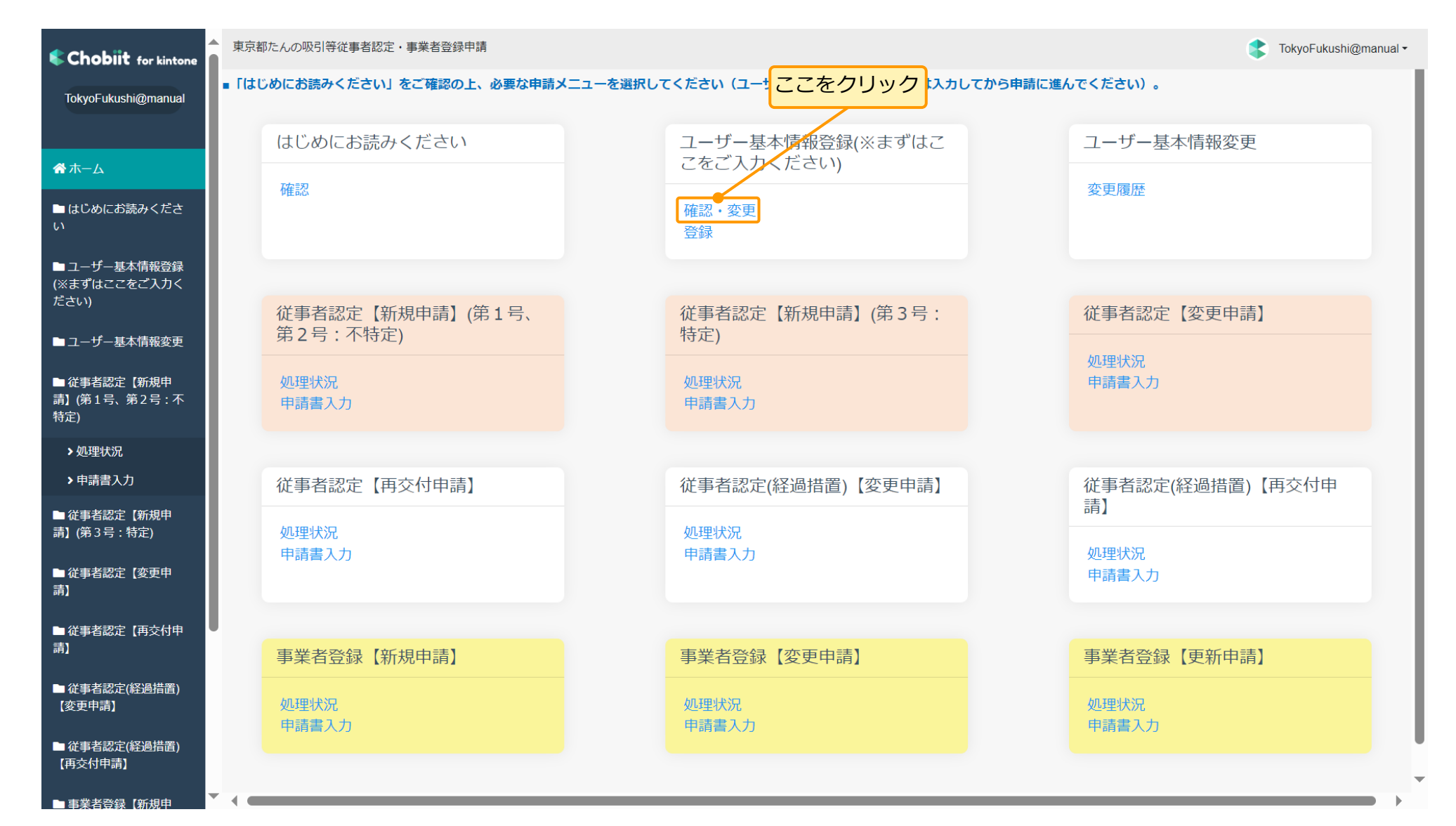

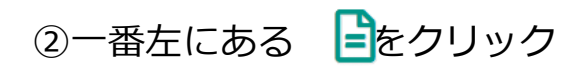

東京都たんの吸引等従事者認定・事業者登録申請

#### ' <u>ユーザー基本情報登録(※まずはここをご入力ください</u>) / 確認・変更

| ( | ここをクリック<br>く > 1-1件表示 (1件中) |               |             |                                       |       |                               |       |    |          |    |               |    |           |      |  |
|---|-----------------------------|---------------|-------------|---------------------------------------|-------|-------------------------------|-------|----|----------|----|---------------|----|-----------|------|--|
| 2 | 郵便番号                        | ↑↓ <b>都</b> 追 | <b>游県</b> ↑ | ○ ○ ○ ○ ○ ○ ○ ○ ○ ○ ○ ○ ○ ○ ○ ○ ○ ○ ○ | 町名·番地 | <ul> <li>・建物名など 11</li> </ul> | 送付先宛名 | î↓ | 送付先の電話番号 | t. | 問い合わせ先事業者名 1↓ | 問い | 合わせ先の担当者名 | ↑↓ 問 |  |
|   |                             |               |             |                                       |       |                               |       |    |          |    |               |    |           |      |  |
|   |                             |               |             |                                       |       |                               |       |    |          |    |               |    |           |      |  |

く > 1 - 1 件表示 (1件中)

③申請状況確認の表示が出るまで下にスクロールし、修正依頼中の左にある 🗎 をクリック

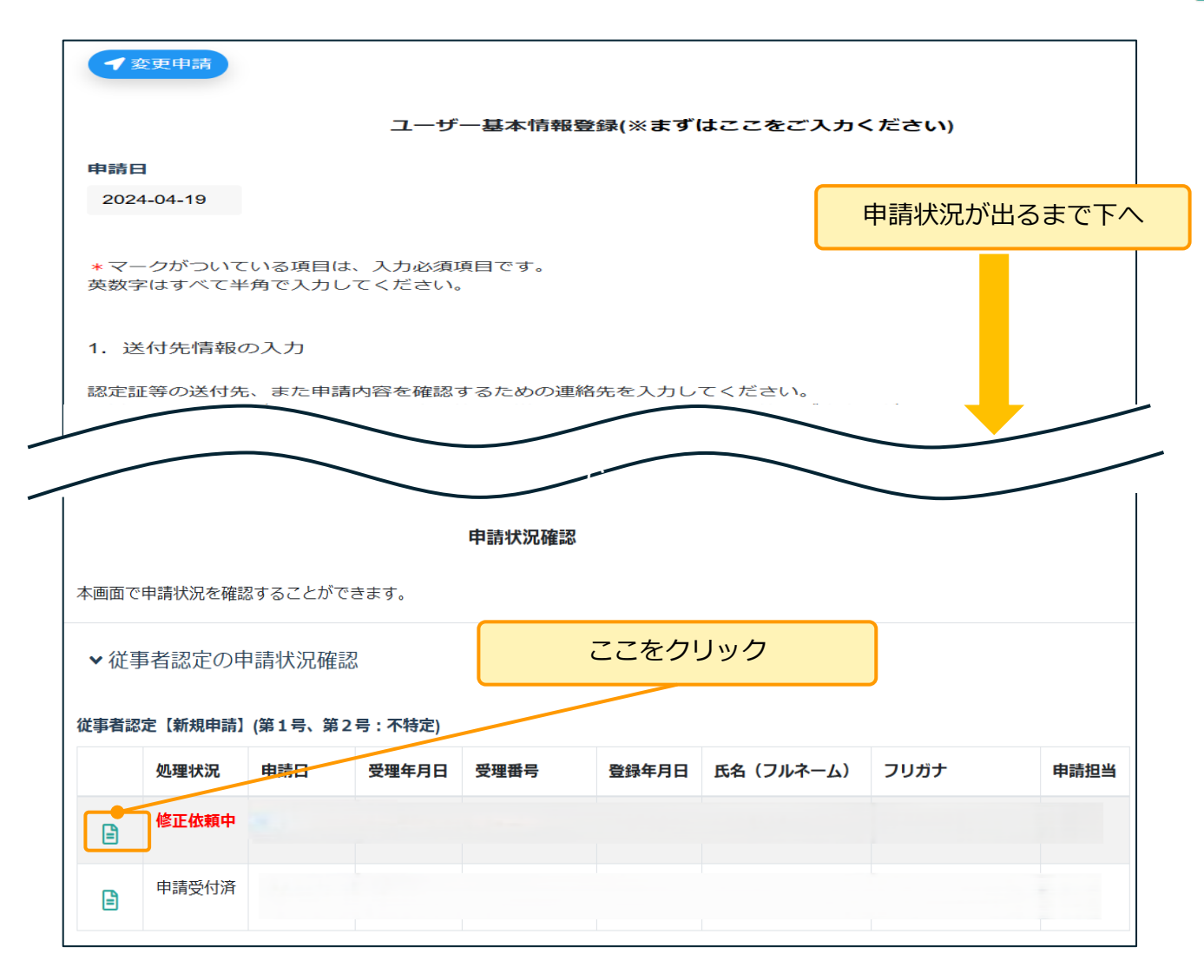

④右上の 📝 をクリックすると編集可能になるので、依頼事項で修正点を確認して修正を行ってください

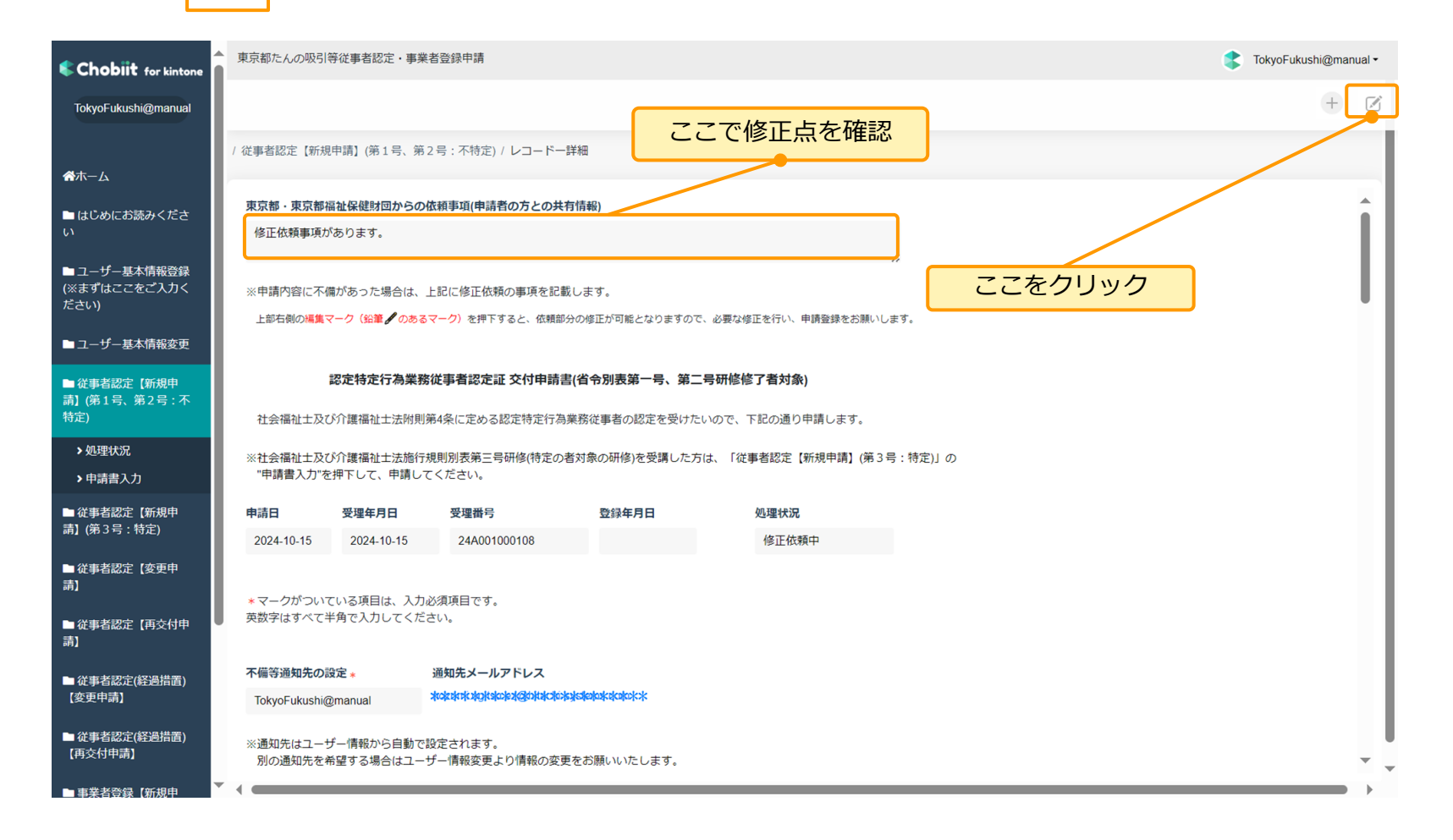

#### ※修正依頼を受けた申請が何のメニューか分かる場合は、各メニューの処理状況からも同様に修正可能です

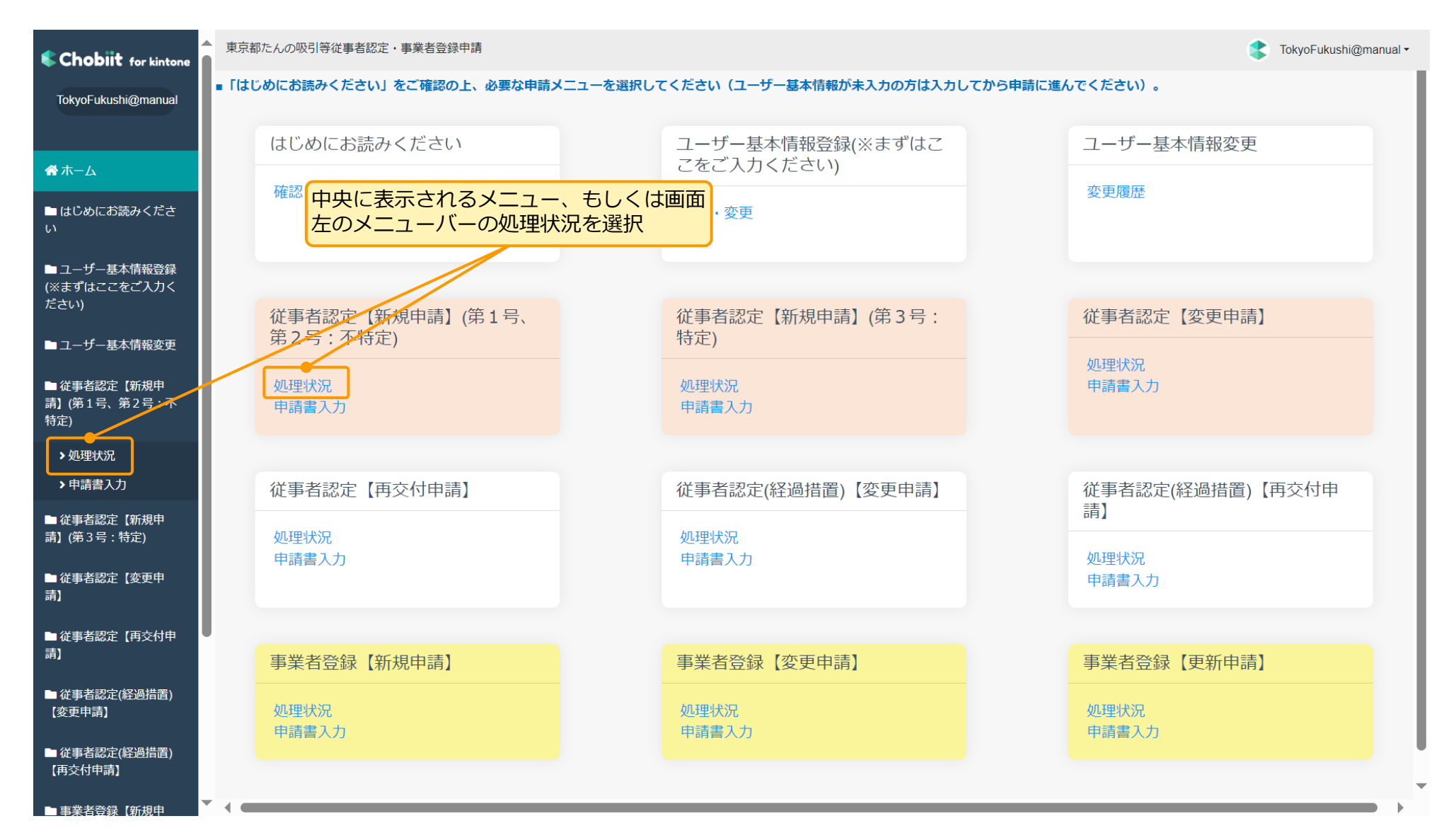